### Betreiberinformation V2.0 bei Störung der Alarmübertragungsanlage

Sehr geehrte Damen und Herren, verehrte Kunden,

nachfolgend informieren wir Sie über die geplante Vorgehensweise bei Störungen Ihrer Alarmübertragungsanlage (die Alarme Ihrer Gefahrenmeldeanlage automatisch z.B. an die Feuerwehr oder Polizei meldet).

Im Falle einer fehlenden Übertragungsmöglichkeit des Teilnehmeranschlusses (z.B. Störung **aller** Übertragungswege oder Ausfall der Übertragungseinrichtung) informieren wir einen vom Betreiber benannten Ansprechpartner. Dieser ist verantwortlich für die Einleitung der Ersatzmaßnahmen. Ebenso informieren wir den Ansprechpartner über die erneute Funktionsfähigkeit der Alarmübertragungsanlage.

Um Sie informieren zu können, benötigen wir Ihre Mithilfe bei der Erfassung Ihrer Kontaktdaten auf der dafür eingerichteten Plattform unter <u>www.siemens.de/nsl-portal</u> Die Vorgehensweise ist nachfolgend beschrieben.

## **Einstieg: Erster Log-In**

Es ist *erforderlich* eine Mobil-Rufnummer einzutragen, an die im Falle, dass das Passwort vergessen wurde, das neue Passwort per **SMS** gesendet wird. Grundsätzlich ist das Passwort beim ersten Log-In zu ändern.

|                                       | Deutschland → ww                                                                                           | w.buildingtechno    | logies.siemens.com  |                   |
|---------------------------------------|----------------------------------------------------------------------------------------------------|---------------------|---------------------|-------------------|
| Building Technologies<br>NSL-Portal   |                                                                                                    |                     |                     |                   |
| Authentifizierung<br>Logout<br>→ Menu |                                                                                                    |                     |                     |                   |
| 2 Zugangsuaten                        | Dies ist Ihr erster Login!<br>Bitte ändern Sie Ihre Zugangsdaten um Ihr Profil anzupassen.<br>Zugangsdaten |                     |                     |                   |
|                                       | Mobil-Rufnummer:                                                                                           | +49                 | *                   | <u>.</u>          |
|                                       | Rufnummer wiederholen:                                                                                     | +49                 | *                   |                   |
|                                       | Passwort:                                                                                                  |                     | * (max. 10 Zeichen) |                   |
|                                       | Passwort wiederholen:                                                                                      | * (max. 10 Zeichen) |                     |                   |
|                                       |                                                                                                    | Spei                | chern Abbrechen     | * = Pflichtfelder |

## **Einstieg: Allgemeiner Log-In**

Auf der rechten Seite sind die erforderlichen Daten einzutragen. Diese wurden Ihnen in einem getrennten Schreiben zu Ihrem Aufschaltvertrag mitgeteilt.

| SIEMENS<br>Ingenuity for life                                                                                                    | Home Anmeldung Betreiberinformation FAQ Kontakt All IP Info - |
|----------------------------------------------------------------------------------------------------|---------------------------------------------------------------|
| WILLKOMMEN IM NSL-PO<br>Immer : "Betreiber"<br>Groß- und Kleinschreibung ist                                                                                                    |                                                               |
| NICHT wichtig!<br>Wir stellen Ihnen, als unseren i<br>technische Inhalte sowie Services zu Themen rund um die<br>Gefahrenmeldetechnik zur Verfügung. Bei jedem Besuch erwarten Sie speziell<br>für Sie ausgesuchte In<br><b>Teilnehmernummer</b><br>Groß- und Kleinschreibung ist<br>NICUT wichtig! | Autoentifizierung Organisation Benutzername                   |
| Initialpasswort                                                                                                    | Passwort<br>login<br>Loginprobleme?<br>Zugang beantragen      |

Dabei kann es vorkommen, dass das Passwort falsch eingegeben wurde. In diesem Fall erscheint der untere Bildschirm mit der Meldung, dass **das eingegebene Passwort falsch** war. Sollten Sie das Passwort vergessen haben, wird bei **Klick auf die darauffolgende Zeile** ein neues Passwort angefordert und Ihnen per SMS auf die von Ihnen in den Zugangsdaten/beim ersten Log-In versorgten Mobil-Rufnummer gesendet.

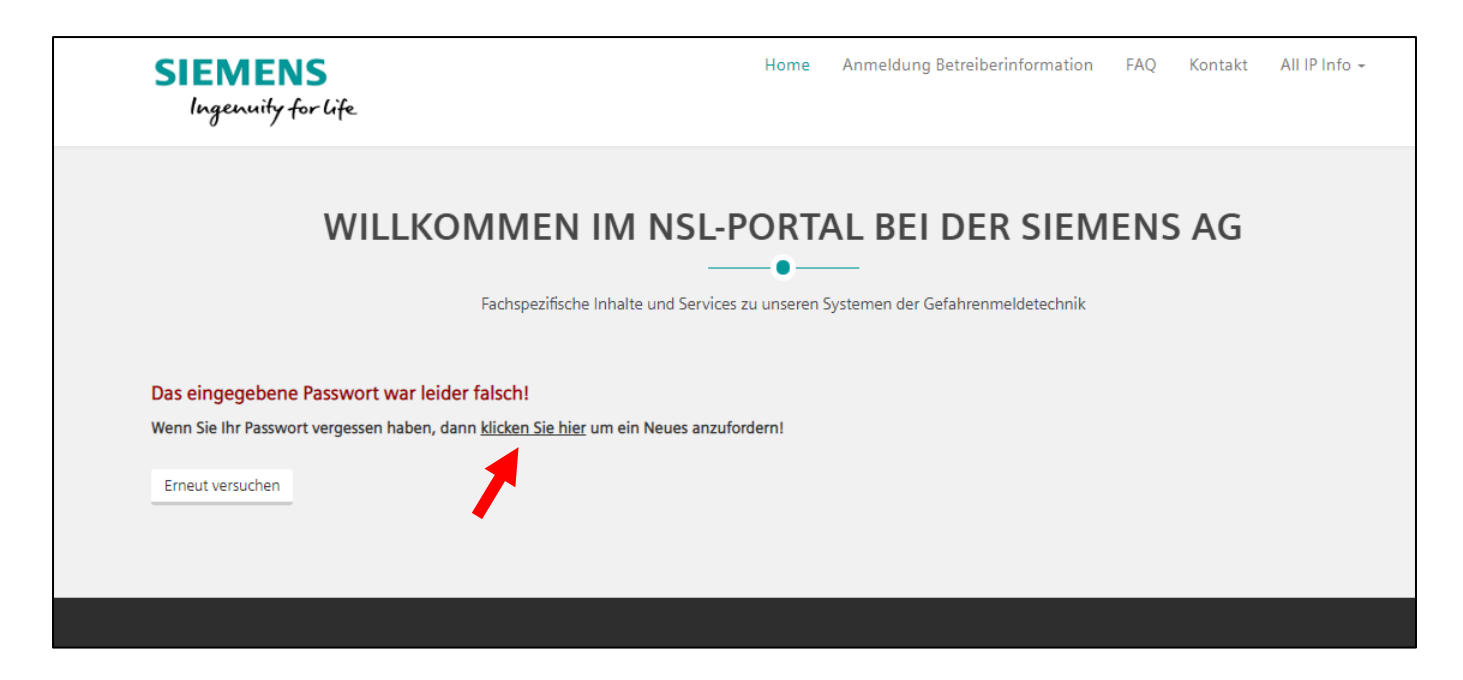

## **SIEMENS**

Haben Sie sich erfolgreich eingeloggt, erscheint folgender Bildschirm:

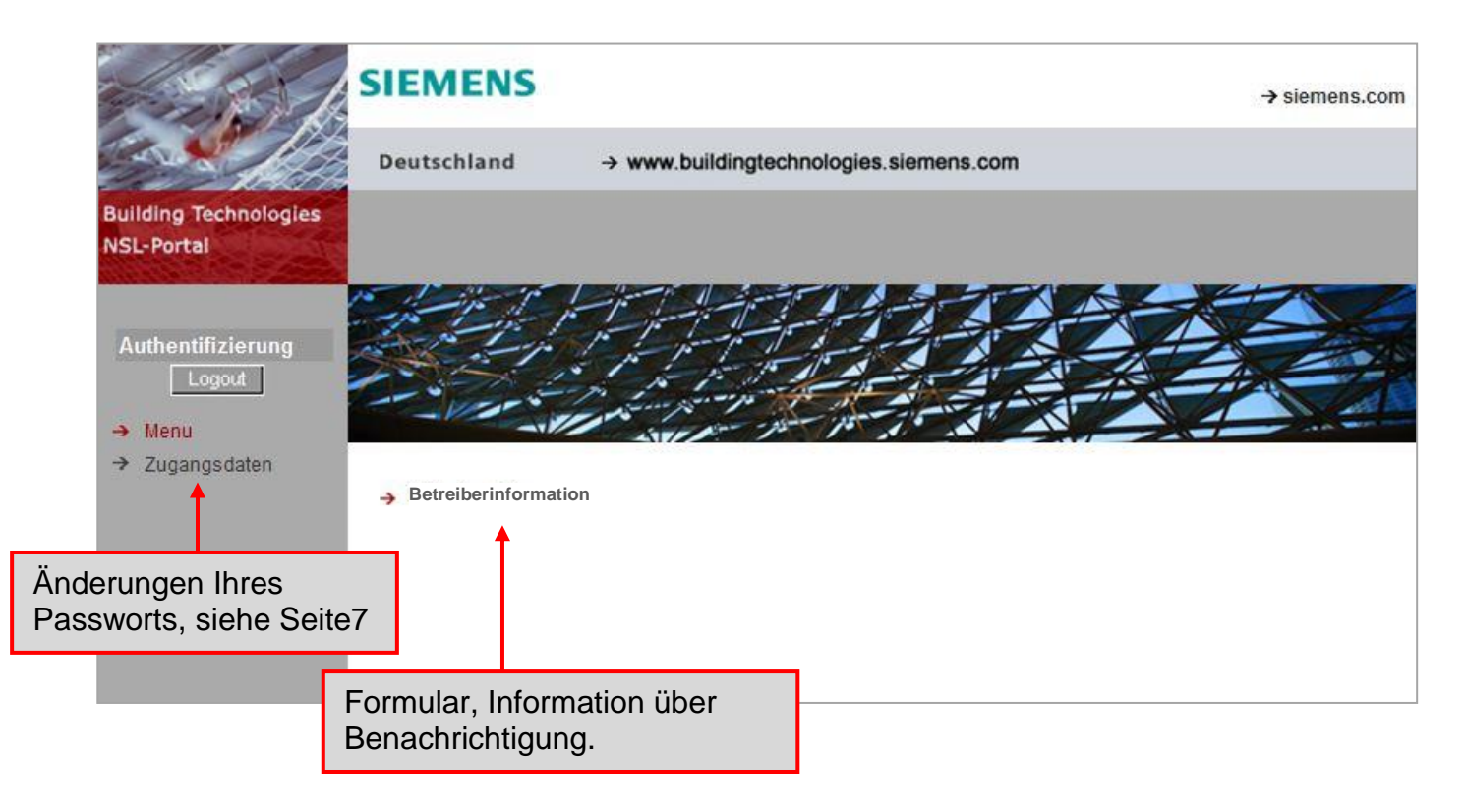

# Betreiberinformation

Klicken Sie nun auf Betreiberinformation, werden Sie gebeten folgendes Formular auszufüllen:

| Authentifizierung<br>Logout<br>→ Kontakte              | Bei Mobil                                                                                                    | Contaktdaten zur Betreiberinformation<br>Rufnummern außerhalb Deutschlands kontaktieren Sie bitte die Hotline<br>Tel.: 0201 3615 2540 |                               |                                |            |
|--------------------------------------------------------|----------------------------------------------------------------------------------------------------|----------------------------------------------------------------------------------------------------|-------------------------------|--------------------------------|------------|
| → Betreiberinformation                                 | Objektdaten                                                                                                    |                                                                                                    |                               |                                |            |
| → Hilfe                                                | Objekt:                                                                                                    | Betreiberinformatio                                                                                                    | n, Test-Objekt                |                                |            |
|                                                        | MIN-Nr.:                                                                                                    | SBT-123444                                                                                                    |                               |                                |            |
| · · · · · · · · · · · · · · · · · · ·                  | Vertrags-Nr.:                                                                                                    | 999999999                                                                                                    |                               | Nach Namenauswahl,             | können Sie |
|                                                        | Verantwortlicher Ansprechpartner des Betreibers<br>Kontakt: * Kontakttyp: * auswählen wie die jeweilige<br>Person benachrichtigt wird. |                                                                                                    |                               | eilige<br>wird.                |            |
|                                                        | Herr Max Musterman                                                                                                    | n 💌                                                                                                    | SMS                           | +49 172 1234567                |            |
| Kontaktdaten können<br>durch Kontakte in<br>das System | * = Pflichtfelder                                                                                                    |                                                                                                    |                               | nen 24                         |            |
|                                                        | [Speichern ]                                                                                                    |                                                                                                    |                               |                                |            |
| hinzugefugt werden,                                    |                                                                                                    |                                                                                                    |                               |                                |            |
| siehe Seite 6                                          | Benachric                                                                                                    | htiauna hei fe                                                                                                    | hlender Ü                     | bertragungsmöglichke           | eit        |
|                                                        | 1. Benachrichtigur                                                                                                    | ng - Verantwortlicher                                                                                                    | Ansprechpartne<br>Kontakttyp: | er des Betreibers<br>Vorschau: |            |
|                                                        | Herr Max Musterm                                                                                                    | ann 👻                                                                                                    | SMS                           | +49 172 1234567                |            |
|                                                        | Ich möchte n     2. Benachrichtigur     Kontakt:                                                                                       | icht benachrichtigt<br>ng                                                                                                    | werden.                       | Vorschau:                      |            |
|                                                        | Herr Lindner                                                                                                    | -                                                                                                    | E-Mail                        | muster, lindner@muster, com    |            |
|                                                        | - 3. Benachrichtigur<br>Kontakt:<br>Herr Schmitt                                                                                       | ng                                                                                                    | Kontakttyp:<br>SMS            | Vorschau:                      |            |
|                                                        | - 4. Benachrichtigu<br>Kontakt:                                                                                                    | ng                                                                                                    | Kontakttyp:                   | Vorschau:                      |            |
|                                                        | Herr Leerer Konta                                                                                                    | kt 💌                                                                                                    | E-Mail                        | musteremail@muster.de          |            |
|                                                        | - 5. Benachrichtigur<br>Kontakt:<br>Keine Angabe                                                                                       | ng                                                                                                    | Kontakttyp:                   | Vorschau:                      |            |
|                                                        |                                                                                                    |                                                                                                    | [Speichern]                   |                                |            |

Dabei müssen zum einen die Kontaktdaten zur Betreiberinformation im Formular ausgewählt werden und zum anderen muss für die Benachrichtigung bei fehlender Übertragungsmöglichkeit ein entsprechender Weg (*SMS, Email oder Fax*) gewählt werden. Die Kontaktdaten werden aus der Liste ausgewählt.

Damit Sie Kontakte in der Liste auswählen können, müssen Sie mindestens einen Kontakt vorher über das Menü Kontakte anlegen, siehe Seite 6.

Zu erwähnen ist hierbei, dass der Ansprechpartner des Betreibers (1. Benachrichtigung) die Auswahlmöglichkeit hat sich benachrichtigen zu lassen oder nicht. Möchte er keine Nachricht erhalten, muss das Check-Box-Feld aktiviert werden sowie die Zustimmung zur Verantwortungsübernahme bestätigt werden. Bitte wählen Sie **mindestens einen Kontakt** aus, der benachrichtigt werden soll.

| kt: Konta                                                                                                    | kttyp: Vorschau:                                                                                                    |             |
|----------------------------------------------------------------------------------------------------|----------------------------------------------------------------------------------------------------|-------------|
| lav Muetormann                                                                                                    |                                                                                                    |             |
|                                                                                                    | +49 172 1234567                                                                                                    |             |
| Zum Fortfahren wir                                                                                                    | d Ihre explizite Zustimmung benötigt                                                                                            |             |
| Nenn z.B. aufgrund einer Netzstörung die Alarmübertr<br>nformieren wir Sie als Ansprechpartner des Betreibers                                                                                                    | agung Ihres Teilnehmeranschlusses nicht funktionsfähi<br>, damit Sie Ersatzmaßnahmen einleiten.                                 | ig ist,     |
| Wenn Sie nicht mehr benachrichtigt werden möchten.                                                                                                    | kann die Information ασf. nicht mehr gewährleistet werd                                                                         | den.        |
| z. B. wenn keine weiteren Ansprechpartner oder nicht<br>Im Zweifelsfall sollten Sie sich diesbezüglich mit Ihrer                                                                                                    | korrekte Mobilfunk-Rufnummern vorliegen<br>Brandversicherung in Verbindung setzen.                                              | 20102       |
| Bei den meisten Versicherern besteht eine Pflicht des                                                                                                    | Versicherungsnehmers zur Schadensminimierung).                                                                                  |             |
| lierfür übernehmen Sie die Verantwortung für ev                                                                                                    | entuelle Folgeschäden aufgrund der fehlenden In                                                                                 | Iformation. |
| C Nein, ich stimme nicht zu                                                                                                    |                                                                                                    |             |
| Ja, ich stimme zu                                                                                                    |                                                                                                    |             |
| Speicher                                                                                                    | und fortfahren Abbrechen                                                                                                    |             |
| Angabe 👻                                                                                                    | +49 172 3643209                                                                                                    |             |
| NAME OF A DESCRIPTION OF A DESCRIPTION O |                                                                                                    |             |
|                                                                                                    |                                                                                                    |             |
| <ul> <li>Bei den meisten Versicherern besteht eine Pflicht des</li> <li>Hierfür übernehmen Sie die Verantwortung für ex</li> <li>Nein, ich stimme nicht zu</li> <li>Ja, ich stimme zu</li> <li>Speicher</li> <li>Angabe</li> </ul>                                                                                                    | Versicherungsnehmers zur Schädensminimierung).<br>rentuelle Folgeschäden aufgrund der fehlenden In<br>nund fortfahren Abbrechen | Iform       |

Nach Ausfüllen der entsprechenden Felder darf nicht vergessen werden die Eintragungen durch "**Speichern**" festzuhalten.

## Kontakte hinzufügen

Bei dieser Option, können Kontakte, an die die Benachrichtigung gesendet wird, in das System hinzugefügt werden. Die gespeicherten Informationen können Sie dann im Formular auswählen. Nach Klick auf **Kontakte**, auf der Linken Navigation, wird die folgende Seite angezeigt.

| The states                                                  |                      |                                        |                                                             |
|-------------------------------------------------------------|----------------------|----------------------------------------|-------------------------------------------------------------|
|                                                             | Deutschland          | → www.buildingtechnologies.siemens.com |                                                             |
| Building Technologies<br>NSL-Portal                         | » Kontakt hinzufügen |                                        | Objekt-Nr.: SBT-123444<br>Betreiberinformation, Test-Objekt |
| Authentifizierung<br>Logout<br>→ Kontakte                   |                      | Kontakte                               |                                                             |
| <ul> <li>→ Betreiberinformation</li> <li>→ Hilfe</li> </ul> |                      |                                        |                                                             |
| → Auswahlmenü                                               |                      |                                        |                                                             |

#### 1. Klicken Sie auf Kontakt hinzufügen

2. Nach Ausfüllen der entsprechenden Felder, halten Sie die Eintragungen durch "**Speichern**" fest.

| [?] |
|-----|
| [?] |
| [?] |
| [?] |
|     |
|     |
|     |
|     |
|     |
|     |
|     |
|     |
|     |
|     |
|     |
|     |

## Zugangsdaten

Klicken Sie auf **Zugangsdaten**, können Sie selbst ihr Passwort ändern. (Falls Sie den Menüpunkt **Zugangsdaten** nicht sehen, klicken Sie erst auf **Auswahlmenü**, um dies zu sehen).

Auch hier muss zuerst wieder "Speichern" betätigt werden, damit die Änderungen übernommen werden.

| Building Technologies<br>NSL-Portal                     |                       |                                       |  |  |
|---------------------------------------------------------|-----------------------|---------------------------------------|--|--|
| Authentifizierung<br>Logout<br>→ Menu<br>→ Zugangsdaten | Zugangsdaten          |                                       |  |  |
|                                                         | Passwort:             | * (max. 10 Zeichen)                   |  |  |
|                                                         | Passwort wiederholen: | * (max. 10 Zeichen)                   |  |  |
|                                                         | 1                     | * = Pflichtfelder Speichern Abbrechen |  |  |

Falls Sie unterschiedliche Passwörter eingeben, werden Sie diese Rückmeldung erhalten:

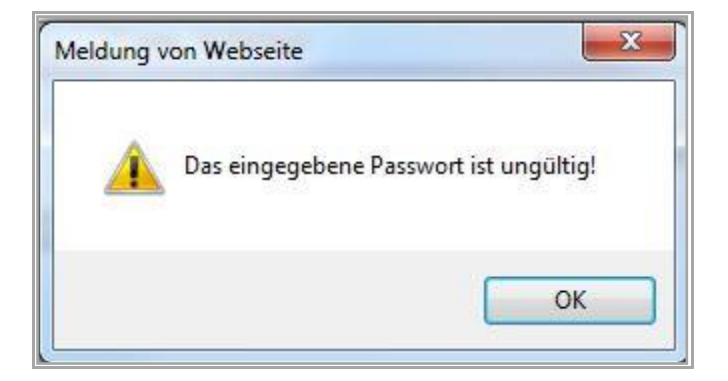

-Häufig gestellte Fragen finden Sie unter FAQ Auf der Log-In Seite -